# VS-ENET2-EC通訊卡使用說明

本VS-ENET2-EC是一個雙通訊埠的通訊卡,提供經Ethernet對VS系列PLC主機上的兩個通訊埠 進行監控及上下載之連結功能,並有RS-485通訊界面,供串列傳輸使用。

卡上方的RJ-45接口可連至Ethernet; 下方的二個RS-485介面可連結串列傳輸裝置。

當此卡安裝在主機的EC1時,可接受Ethernet上特定通訊埠的命令,經轉換後送到PLC的CP2與 卡下方CH1的RS-485通訊埠或是PLC的CP3,因此遠端的主站可經由此VS-ENET2-EC卡對所安裝 PLC主機之CP2/CP3通訊,亦可經本卡CH1轉換對其它以RS-485連接之VS PLC或Modbus RTU設 備通訊;另有模式可讓PLC主機主動的經VS-ENET2-EC卡將通訊命令傳送到Ethernet上特定的 IP與端口Port,主機的CP3還可經卡右下方CH2的RS-485通訊埠跟其它設備連接。

若將此卡裝在VS3的EC3時,則卡上的兩個通訊埠是分別對應到主機之CP4/CP5,使用方式與 EC1相同;以下內容將是以安裝在EC1作為CP2/CP3的使用做解說。

# • 產品外觀

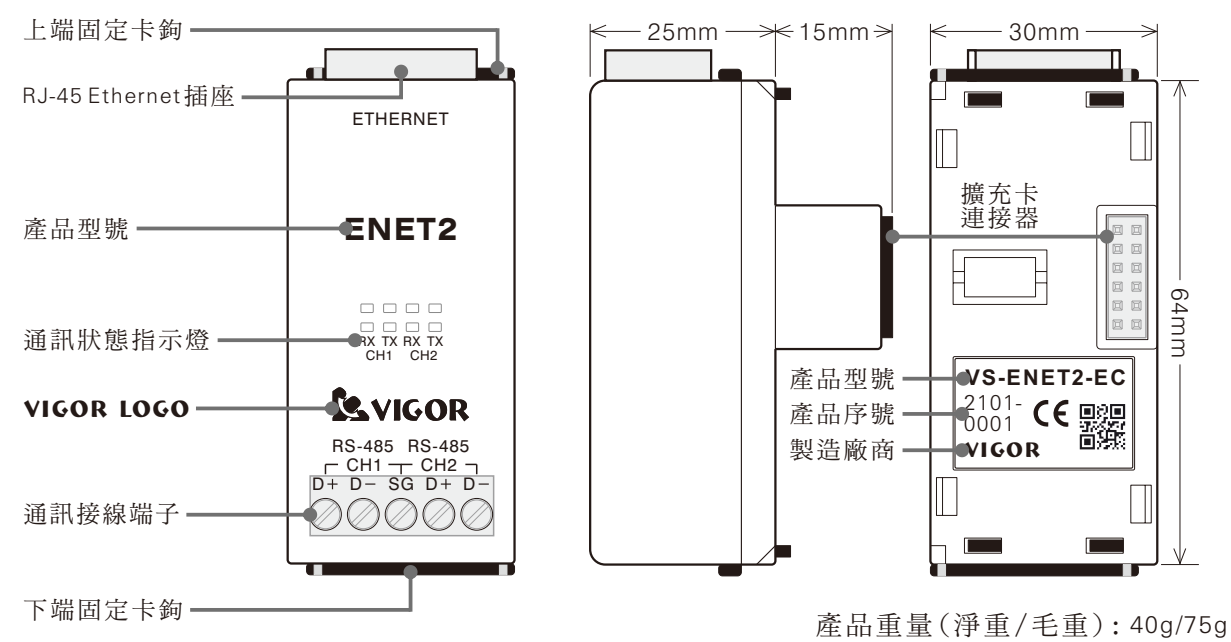

# • 產品規格

| 項目                | 說明                                                                        |
|-------------------|---------------------------------------------------------------------------|
| 乙太網路介面            | RJ-45接頭。 10 BASE-T / 100 BASE-TX、通訊距離:100公尺                               |
| 網路應用層協定           | Vigor TCP/UDP(透通傳輸)、Modbus TCP/UDP、Non Protocol通訊協定                       |
| 網路主從架構            | 可分別依應用需求設定為客戶端Client(主)或伺服器端Server(從)                                     |
| 網路連線數             | CH1與CH2之TCP連線總和數最多8個                                                      |
| 網路MACAddress      | 支援全球唯一 MAC Address                                                        |
| 與主機連線速率           | CH1:依應用模式最高可達1.5M bps.; CH2:最高可達115200 bps.                               |
| RS-485<br>串列通訊埠×2 | CH1與CH2分別以D+/D-/SG端子連結兩組RS-485裝置<br>通訊速率最高可達115200 bps.、半雙工、非隔離、通訊距離:50公尺 |
| 電源需求              | DC5V 235mA由主機供應 (※注意事項 #7)                                                |

#### 燈號

| 項目            | 說明                                           |
|---------------|----------------------------------------------|
| CH1 RX        | CH1接收指示燈(當Ethernet收封包後經CH1轉給PLC或RS-485收資料會閃) |
| CH1 TX        | CH1傳送指示燈(當PLC通訊埠要經CH1送Ethernet封包會閃)          |
| CH2 RX        | CH2接收指示燈(當Ethernet收封包後經CH2轉給PLC或RS-485收資料會閃) |
| CH2 TX        | CH2傳送指示燈(當PLC通訊埠要經CH2送Ethernet封包或RS-485資料會閃) |
| Ethernet Link | Ethernet連結指示燈(綠色,位於RJ-45接頭旁)                 |
| Ethernet Data | Ethernet資料指示燈(黃色,位於RJ-45接頭旁)                 |

• 電腦設定軟體使用說明

請至本公司官網<u>www.vigorplc.com</u>下載區下載及安裝新版Ladder Master S軟體,安裝完成後 在Windows [開始] 選單內 [Ladder Master S] 目錄下點 [VS-ENET2 Config] 啟動設定軟體, 本設定軟體是使用網路連線與VS-ENET2-EC卡進行設定。

|     | 🐨 VS-ENET2 Config — 🗆 X |                        |                    |          |   |  |  |  |  |
|-----|-------------------------|------------------------|--------------------|----------|---|--|--|--|--|
|     | PC 網卡: Realtek          | PCIe GBE Family Contro | ller 1 <del></del> | ▶ / 搜尋 < | 2 |  |  |  |  |
|     | IP                      | VS-ENET2               | MAC                | Version  |   |  |  |  |  |
| з — | 192.168.11.91           | VSENET007              | 00 1B C5 00 E0 07  | 0.6.3    |   |  |  |  |  |
|     | 192.168.11.92           | VSENET008              | 00 1B C5 00 E0 08  | 0.6.3    |   |  |  |  |  |

1.選擇乙太網路介面卡:下拉選用一個電腦之乙太網路介面卡以供此設定連線使用。
 2.搜尋VS-ENET2-EC:按[搜尋]可尋找同一區網內之VS-ENET2-EC並產生列表。
 3.選一個VS-ENET2-EC:在列表內點選以針對特定卡設定。(右側出現如下之新選項)

 $\sim$ 

|                                              | ^                                       |
|----------------------------------------------|-----------------------------------------|
| 192.168.11.91                                |                                         |
| 設定 🔶 7                                       |                                         |
| 名稱: VSENET007                                |                                         |
| IP 設定 myLink Client                          |                                         |
| ● 自動取得 IP 位址◀── 4 🛛 Server                   |                                         |
| 〇 使用下列的 IP 位址 IP: 192.168.11.2               |                                         |
| IP 位址: 192.168.11.91 Port: 62                | ]                                       |
| 子網路應罩: 255.255.255.0<br>預設開道: 192.168.11.1 5 |                                         |
| CH1                                          |                                         |
| ────────────────────────────────────         | ♥ CH2<br>網路模式: RS Server Non Protocol ♥ |
|                                              |                                         |
| ——Multi-Server PLC (                         |                                         |
| Vigor TCP/UDP Port: 1000                     | 理訊協定: TCP ~                             |
| Modbus TCP/UDP Port: 502 🗹 SN - 1            | Port: 2000                              |
| □ 唯讀模式                                       |                                         |
| PLC 串列埠                                      | PLC 串列埠                                 |
|                                              | 通知速率: 115000                            |
| 2四部13四半)1.5M 🗸 🥌 6                           | 200 STA275-3-2 1 1 27/111 V             |

4.IP設定: 可選擇自動取得IP位置之動態IP或指定要使用的靜態IP、遮罩及閘道。

5.網路模式與端口Port#: CH1的預設值為Multi-Server模式。

6.PLC串列埠: 選擇與PLC通訊埠相配合的通訊速率。

7.[設定] 按鍵: 將所有修改後的設定值寫入指定的VS-ENET2-EC卡。

• 網路模式介紹與範例

#### I. Multi-Server模式(僅CH1提供本模式)

本模式提供Vigor TCP Server、Vigor UDP Server、Modbus TCP Server和Modbus UDP Server等四個Server同時運作,若網路傳入的命令是Vigor通訊協定會進行透通傳輸,遇到Modbus通訊協定會自動傳換為Vigor VS協定,使PLC回應主站通訊命令。

 在通訊卡設定軟體內將CH1的網路模式及Port#進行設定,假設本卡使用IP為192.168.11.91 、Vigor Port #1000、Modbus Port #502,串列埠速率是1.5M bps,參照上圖將設定內容完成 後按[設定]將所有的設定寫入VS-ENET2-EC卡。 2. 開啟Ladder Master S並編輯此PLC主機的專案,點開[專案]下的[通訊埠設定],將其CP2 設為如下圖之VS Computer Link Slave並配合VS-ENET2-EC的通訊速率(1.5M bps),通訊埠站 號使用初始值#0,再以Mini USB線將此專案載入PLC。

| CP2        |                        |        |
|------------|------------------------|--------|
| 應用類型:      | VS Computer Link Slave | $\sim$ |
| 通訊速率:      | 1.5M (VS-ENET2 only)   | $\sim$ |
| 站號:        | 0                      | $\sim$ |
| 延遲回應(1ms): | 0                      |        |

3.修改Ladder Master S之連線方式由原先的USB改成Ethernet成為主站做測試,在[系統設定] -[連線方式設定]設為UDP Client或TCP Client模式,再來指定卡所在的IP:192.168.11.91之 Port #1000,連線站號亦配合PLC CP2設為#0,完成後按[確定]退出連線方式設定視窗。

| 🍾 連線方式設定 |               | ×      |
|----------|---------------|--------|
| 連線方式:    | Ethernet      | ~      |
| 連線模式:    | UDP Client    | $\sim$ |
| 遠端伺服器    |               |        |
| VS-ENET2 | 192.168.11.91 | ~      |
| 連結埠編號:   | 1000          |        |
| WAN IP:  |               |        |
| 連線站號:    | 0             | ~      |

- 4.之後,做為Client主站的Ladder Master S或其它VS PLC就可經Vigor UDP或TCP Server網路協 定與安裝本卡之PLC的CP2從站進行通訊,可進行元件監看或是專案上/下載。(注意,由 網路新載入PLC專案的CP2設定如果與原先不同,則會失去網路連線。)
- 5. MyLink Client 功能可在此模式下啟用,利用定時呼叫設定IP/Port的方式與Ladder Master S 連線以提供遠端程式維護及監看。 先在Ladder Master S - [系統設定] - [連線方式設定] 設為Ethernet與MyLink Server模式,若此有固定IP之電腦與VS-ENET2-EC是在同一子網路下 且未啟用防火牆,則通訊卡MyLink Client裡的IP/Port需設定成與MyLink Server顯示的值相 同,當該卡呼叫成功就會於MyLink Server內VS-ENET2下拉選單內顯現,選取並按[確定] 即可連線以進行元件監看或是專案上/下載。 若是使用網際網路連線,則MyLink Client裡 的IP就須輸入為MyLink Server所在之WAN IP顯示的值,且設定好IP分享器或Router之通訊 埠轉發(Port Forward)設定與關閉防火牆。 (LAN與WAN最好都使用固定的靜態IP。)
- 6.使用Modbus TCP或UDP之模擬軟體/圖控軟體/人機介面,可經由網路IP連此VS-ENET2-EC ,本模式之Port #502會自動將Modbus TCP/UDP協定轉為VS Computer Link協定傳送給PLC之 CP2,以對PLC進行元件監看。(對應PLC之元件編號可在編輯PLC通訊埠設定時,暫時選 MODBUS Slave模式就可開啟 [MODBUS對照表]。)
- 7.SN-1選項若有打勾,ModbusTCP/UDP命令裡之UnitID會被減1當做Vigor站號轉給PLC,例如Modbus之UnitID是#1,就會轉為VigorSN#0(初始值);若Modbus之UnitID是#0,會成為VigorSN#255(廣播模式)。如果SN-1選項沒有打勾,則不會執行修改站號。
- 8.若CH1的RS-485有連接其它VS系列PLC,通訊埠同為VS Computer Link Slave、通訊速率設定 同為等於或低於115200 bps並且有獨立的站號,就可經由此卡之橋接以連接其它VS PLC。
- 9. 若勾選啟用唯讀模式,則透過此通訊卡寫入數值將會被限制,僅有表格內填入的兩個區域 之一般暫存器D是開放允許寫入的。

- II. Modbus TCP/UDP Server網路模式(將Modbus TCP/UDP IP命令轉成Modbus RTU, 8, None, 1)
- 本模式提供Modbus TCP Server和Modbus UDP Server兩個Server同時運作,回應主站通訊命令。
- 在通訊卡設定軟體內將CH1的網路模式及Port#進行設定,假設本卡使用IP為192.168.11.91、 Modbus Port#502,串列埠速率是1.5Mbps,完成後按[設定]將所有的設定寫入 VS-ENET2-EC卡。

| CH1         |                                    |        |
|-------------|------------------------------------|--------|
| 網路棋式:       | Modbus TCP/UDP Server              | $\sim$ |
| -Modbus TCI | ?/UDP Server PLC做為副站, 回應Modubs主站 — |        |
| Port:       | 502                                |        |
| _PLC 串列埠    |                                    |        |
| 通訊速率:       | 1.5M ~                             |        |

2.開啟Ladder Master S並編輯此PLC主機的專案,點開[專案]下的[通訊埠設定],將CP2 設定成為如下圖之MODBUS Slave、通訊埠站號#1、RTU, 8, None, 1,並配合VS-ENET2-EC的 通訊速率(1.5M bps),再以Mini USB線將此專案載入PLC。

| CP2        |                             |
|------------|-----------------------------|
| 應用類型:      | MODBUS Slave v              |
| 通訊速率:      | 1.5M (VS-ENET2 only) $\sim$ |
| 站號:        | 1 ~                         |
| 模式         |                             |
| ● RTU      | ⊖ ascii                     |
| - 資料長度     |                             |
| 07         | 8                           |
| 同位元        |                             |
| ◎ 未使用      | ○ 奇數 ○ 偶數                   |
| 停止位元       |                             |
| • 1        | ○ 2                         |
| 延遲回應(1ms): | O                           |
| MODBUS     | 照表                          |

- 3.使用Modbus TCP或UDP Client之主站(PLC/模擬軟體/圖控軟體/人機介面),可經由網路 IP連VS-ENET2-EC,本模式之Port#502會自動將Modbus TCP之命令轉為Modbus RTU串列通 訊送給PLC之CP2,以對PLC進行元件資料的讀取與寫入。(對應PLC之元件編號可如上圖 在編輯PLC通訊埠設定下,開啟[MODBUS對照表]。)
- 4.如果CH1之RS-485有連接其它Modbus RTU的設備,通訊參數同是8, None, 1、通訊速率設定 同為等於或低於115200 bps且有獨立站號,就可經此卡之橋接以連接其它MODBUS RTU設備。(※注意事項#4)

## III. PLC Master Mode -- Net Client網路模式 + LINK指令

本模式搭配PLC主機內LINK應用指令成為Vigor UDP Client通訊的主站,最多可對8組不同IP之UDP Server下的VS從站PLC連接。

 在通訊卡設定軟體內編輯CH1的網路模式與串列埠速率115200 bps,並填寫每組從站之IP與 Port #,例圖是此主站PLC若對從站站號 #10~#19範圍內的一台PLC傳送通訊命令,本卡 即為Client端以將命令送到IP: 192.168.11.70、Port #1000的另一Multi-Server Mode 模式之 VS-ENET2-EC;若對站號 #20~#29下命令,就送到IP: 192.168.11.71、Port #1000,以此類 推。完成後按[設定]將所有的設定寫入指定的VS-ENET2-EC卡。

| 網路棋式:         | PLC    | PLC Master Mode Net Client $\sim$ |          |    |   |  |
|---------------|--------|-----------------------------------|----------|----|---|--|
| 指令:           | LINK ~ |                                   |          |    |   |  |
| Link UDP Cl   | ient - | PLC做友                             | ≜主站,連接VS | 副站 | i |  |
| IP            |        | Port                              | SN Range | ^  |   |  |
| 192.168.11.70 | 0      | 1000                              | 10~19    |    |   |  |
| 192.168.11.7  | 1      | 1000                              | 20~29    |    |   |  |
| 192.168.11.7  | 2      | 1000                              | 30~39    |    |   |  |
| 192.168.11.7. | 3      | 1000                              | 40~49    | ~  |   |  |

2. 開啟Ladder Master S並編輯此通訊主站PLC的專案,點開[專案]下的[通訊埠設定],將 其CP2設定成為如下圖之VS Computer Link Master、115200 bps。

| CP2        |                         |   |
|------------|-------------------------|---|
| 應用類型:      | VS Computer Link Master | ~ |
| 通訊速率:      | 115200                  | ~ |
| 延遲傳送(1ms): | 5                       |   |

3.點選[專案]-[表格]-[LINK通訊表格],建立一個LINK通訊表格並在程式中使用LINK指 令,再以MiniUSB線載入專案到PLC。

|          |     | (1        |      |      |      |      |    |          |      |
|----------|-----|-----------|------|------|------|------|----|----------|------|
|          | 編輯( | <u>E)</u> |      |      |      | • 🤌  |    |          |      |
| MBUS通訊表格 | 筆數  | 命令        | 主站位址 | 資料方向 | 副站站號 | 副站位址 | 長度 | Word/Bit | 停用接點 |
|          | 1   | 讀取        | D10  | <    | 10   | D10  | 2  | -        | -    |
|          | 2   | 讀取        | D20  | <    | 20   | D20  | 2  | -        | -    |
| 题 正位控制表格 | 3   | 讀取        | D30  | <    | 30   | D30  | 2  | -        | -    |
|          | 4   | 讀取        | D40  | <    | 40   | D40  | 2  | -        | -    |
|          |     |           |      |      |      |      |    |          |      |

- 4.以上設定完成後,本LINK主站就可對其它網路上Multi-Server模式的從站VSPLC做資料讀取 與寫入。 若本模式是選用在卡之CH2(PLC的CP3),則CH2之RS-485也可經由串列傳輸當 作主站連其它從站VSPLC進行通訊。(※注意事項#4)
- 5. 當主站沒有收到從站回應時,則主站需等待通訊逾時後會接著進行下一筆通訊。

# IV. PLC Master Mode -- Net Client網路模式 + MBUS指令 + TCP或UDP網路協定

本模式搭配PLC主機內MBUS應用指令成為ModbusTCP/UDP通訊的主站Client端,最多可對8 組不同IP之ModbusTCP/UDPServer的設備連接。

1.在通訊卡設定軟體內編輯CH2的網路模式與串列埠速率115200 bps,並填寫每組 Modbus TCP/UDP Server從站之IP與Port#,例圖是主站PLC之CP3若對從站站號#10~#19的其中一 個設備傳送通訊命令,本卡就是Client端將命令送到IP: 192.168.11.80、Port #502之設備; 若是對站號#20~#29傳送命令,則被送到IP: 192.168.11.81、Port #502,以此類推。 完成後按[設定]將所有的設定寫入VS-ENET2-EC卡。

| ✓ CH2<br>網路棋式: P           | PLC Master Mode Net Client 🗸 🗸 🗸 |                 |     |  |  |
|----------------------------|----------------------------------|-----------------|-----|--|--|
| 指令: 🛛 🖪                    | 1BUS                             | $\sim$          |     |  |  |
| - Modbus Client<br>通訊協定: - | PLC做為:<br>ICP                    | 主站, 連接Modb<br>~ | 咖副站 |  |  |
| IP                         | Port                             | SN Range        |     |  |  |
| 192.168.11.80              | 502                              | 10~19           |     |  |  |
| 192.168.11.81 502          |                                  | 20~29           |     |  |  |
| 192.168.11.82 502          |                                  | 30~39           |     |  |  |
| 192.168.11.83              | 502                              | 40~49           |     |  |  |

2. 開啟Ladder Master S並編輯此PLC主機的專案,點開[專案]下的[通訊埠設定],將其CP3 設定成為如下圖之MODBUS Master、115200 bps、RTU, 8, None, 1。

| CP3           |           |        |
|---------------|-----------|--------|
| 應用類型:         | MODBUS Ma | ster v |
| 通訊速率:         | 115200    | ~      |
| 棋式            |           |        |
| RTU           | ⊖ ascii   |        |
| - 資料長度<br>○ 7 | 8         |        |
| 同位元           |           |        |
| ● 未使用         | ○ 奇數      | ○ 偶數   |
| 停止位元          |           |        |
| ① 1           | O 2       |        |

3.點選[專案]-[表格]-[MBUS通訊表格],建立一個Modbus通訊表格並在程式中使用 MBUS指令,再以MiniUSB線載入專案到PLC。

|                                       | 🖬 MBUS1 📃 🗖 💌 |             |                           |              |      |      |    |          |      |
|---------------------------------------|---------------|-------------|---------------------------|--------------|------|------|----|----------|------|
| UAIA資料表格                              | 編輯(           | Ð 🕺 🖞       | $\mathbb{B} \otimes \vee$ | <b>+</b> X ⊙ | 2    |      |    |          |      |
| MRUS通訊表格                              | 筆數            | 命令          | 主站位址                      | 資料方向         | 副站站號 | 副站位址 | 長度 | Word/Bit | 停用接點 |
| ····································· | 1             | H03 讀取 (4x) | D10                       | <            | 10   | 10   | 2  | -        | -    |
|                                       | 2             | H03 讀取 (4x) | D20                       | <            | 20   | 20   | 2  | -        | -    |
|                                       | 3             | H03 讀取 (4x) | D30                       | <            | 30   | 30   | 2  | -        | -    |
|                                       | 4             | H03 讀取 (4x) | D40                       | <            | 40   | 40   | 2  | -        | -    |
|                                       |               |             |                           |              |      |      |    |          |      |

- 4.此範例使用本卡CH2(PLC的CP3)進行對網路Modbus TCP從站的資料讀取與寫入,下方的 RS-485也可當作主站,經由串列傳輸對其它從站進行Modbus RTU通訊。(※注意事項#4)
- 5. 當主站沒有收到從站回應時,則主站需等待通訊逾時後會接著進行下一筆通訊。

### V. PLC Master Mode -- Net Client 網路模式 + RS指令

本模式搭配PLC主機內RS應用指令,以TCP或UDP網路協定提供Non Protocol Client功能,此 為透通模式可將RS指令送出之資料加以封包,成為Client端將資料封包傳送到網路指定IP的 Server端。

1.在通訊卡設定軟體內編輯CH2的網路模式與串列埠速率115200 bps,並填寫Server端之IP與 Port #,完成後按[設定]將所有的設定寫入指定的VS-ENET2-EC卡。

| ✓ CH2 /////////////////////////////////// | PLC Master Mode Net Client ~ | • |
|-------------------------------------------|------------------------------|---|
| 指令:                                       | RS v                         |   |
| RS Client 3                               | PLC做為主站,連接RS副站               |   |
| 通訊協定:                                     | TCP ~                        |   |
| IP 位址:                                    | 192.168.11.90                |   |
| Port:                                     | 2000                         |   |

2.開啟Ladder Master S並編輯此PLC主機的專案,點開[專案]下的[通訊埠設定],將其CP3 設定成為如下圖之Non Protocol、115200 bps、8, None, 1,並在程式中使用RS指令,隨後以 Mini USB線將此專案載入PLC。

| CP3          |          |      |   |
|--------------|----------|------|---|
| 應用類型:        | Non Prot | ocol | ~ |
| 通訊速率:        | 115200   |      | ~ |
| 資料長度<br>〇 7  | 8        |      |   |
| 同位元<br>④ 未使用 | ○ 奇數     | 〇偶數  |   |
| 停止位元<br>④ 1  | O 2      |      |   |

3.此範例是將PLC CP3的RS指令送出之資料對IP: 192.168.11.90、Port #2000傳送。 若隨後 對方有資料回傳,也會在RS指令內收到回傳碼。

#### VI. RS Server -- Non Protocol網路模式 + TCP或UDP網路協定

本模式搭配PLC主機內RS應用指令,以TCP或UDP網路協定提供Non Protocol Server功能,此 為透通模式可將網路Client端傳來的封包解開再傳送資料到PLC。

1.在通訊卡設定軟體內編輯CH2的網路模式、通訊協定、Port # 及串列埠速率115200 bps等進 行設定,完成後按[設定]將所有的設定寫入VS-ENET2-EC卡。

| 🔽 CH2 ——   |                        |        |
|------------|------------------------|--------|
| 網路棋式:      | RS Server Non Protocol | $\sim$ |
| –RS Server | PLC做為副站,回應RS主站         |        |
| 通訊協定:      | TCP v                  |        |
| Port:      | 2000                   |        |

2. 開啟Ladder Master S並編輯此PLC主機的專案,點開[專案]下的[通訊埠設定],將其CP3 設定成為如下圖之Non Protocol、115200 bps、8, None, 1,並在程式中使用RS指令,隨後 以Mini USB線將此專案載入PLC。

| CP3                   |          |      |   |
|-----------------------|----------|------|---|
| 應用類型:                 | Non Prot | ocol | ~ |
| 通訊速率:                 | 115200   |      | ~ |
| 資料長度                  |          |      |   |
| 07                    | 8        |      |   |
| 同位元                   |          |      |   |
| ◉ 未使用                 | ○ 奇數     | ○ 偶數 |   |
|                       |          |      |   |
| <ul> <li>1</li> </ul> | 0.2      |      |   |

- 3. 網路的Client設備就可經由網路IP連此VS-ENET2-EC,本模式下Port #2000會將傳來的網路 封包內容轉為串列通訊送給PLC之CP3,再以PLC的程式進行解讀。 若隨後PLC的CP3有送 出資料時,則此卡會將資料內容回送給最後一次連線之Client設備。
- ●注意事項
  - 網路上做主站的上位機或電腦程式會有從站站號或Unit ID的設置,而做為從站PLC所載入 專案之通訊埠CP2~CP5的站號要與主站命令裡的站號配合。如果是使用 Vigor 通訊協定 ,建議使用初始值#0;如果是使用Modbus TCP/UDP,建議使用#1且設端口Port #502。
  - 2. 如果做網路Client的電腦具有多個乙太網路介面,請僅開啟與VS-ENET2-EC連結的介面。 如果所使用之區域網路 LAN 沒有 DHCP Server 負責網路 IP 的指派,則此區域網路內的設備 都要使用靜態IP,且都要在同一網段下。
  - 3. 若VS-ENET2 Config設定軟體無法搜尋到同一子網路內的VS-ENET2-EC,請檢查電腦是否未 允許本應用程式透過防火牆通訊或是UDP的Port #69與#1901是被阻擋的,也有可能會是因 為搜尋命令被網通設備所阻擋。
  - 4.由於RS-485是半雙工的通訊,需要進行傳送/接收模式的切換,位於卡下方CH1之RS-485是 由通訊卡內網路轉換器進行切換控制,所以CH1可以做為各個網路Server模式到RS-485的 橋接使用,但無法供Client模式轉換為RS-485使用;而CH2之RS-485是由PLC主機之CP3/ CP5做切換控制,因此不具備網路Server模式的RS-485橋接功能,但當PLC之CP3/CP5是做 為主站時,可經CH2之RS-485對所連結之從站進行通訊。
  - 5. PLC之LINK、MBUS、RS應用指令,請參考手冊相關說明。
  - 6. 若此卡之CH2僅是要作RS-485通訊或是不使用,請取消設定軟體右側CH2前之打勾。
  - 7. 規劃系統時,須注意電源的消耗量,如VS1-10M/14M/20M/24M及VSM-14MT等PLC主機,因電源供給不足,無法安裝此VS-ENET2-EC通訊卡。